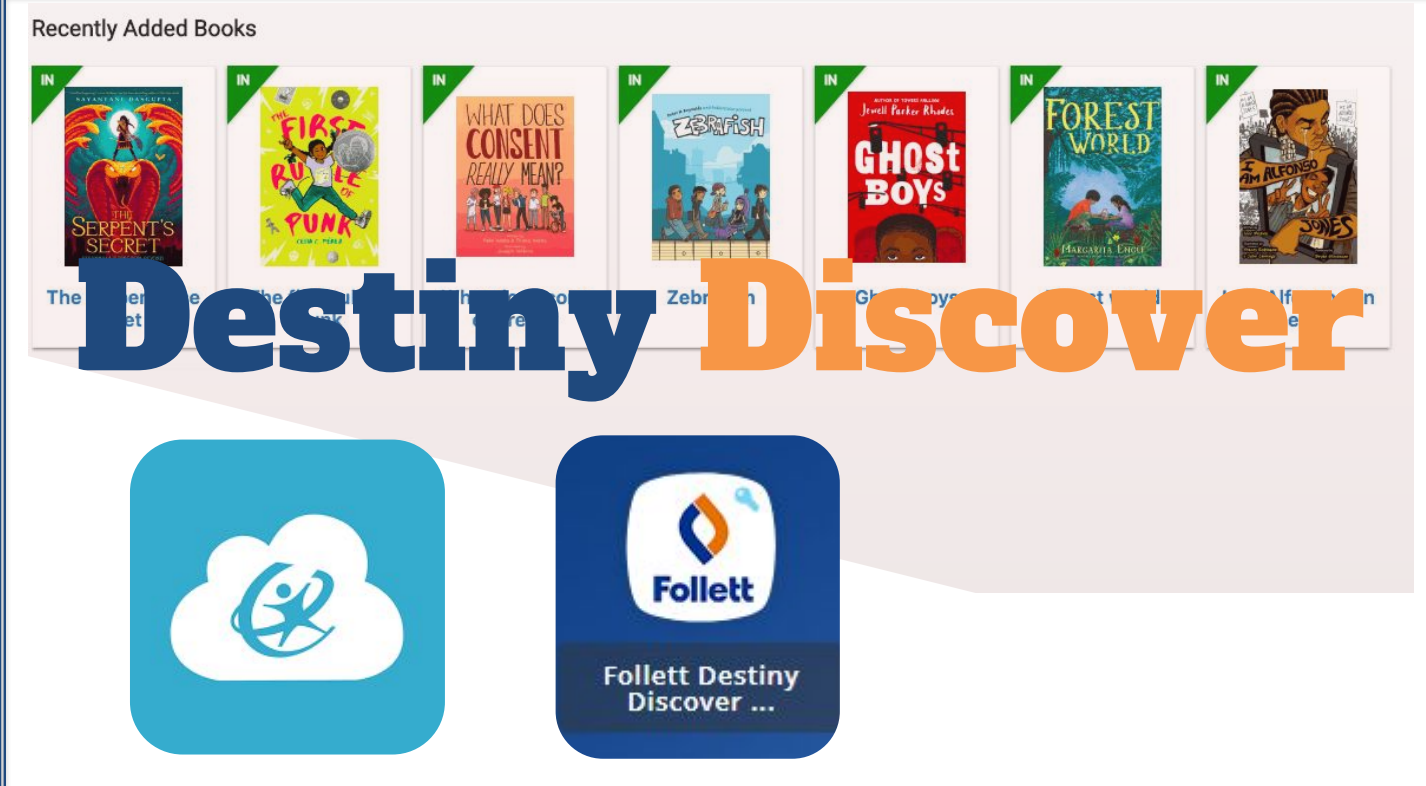

## HOW TO ACCESS YOUR SCHOOL CATALOG AND OTHER RESOURCES FROM DESTINY DISCOVER

- **1. Login to ClassLink**
- 2. Select the Follet Destiny Discover app.
- 3. Click Login.

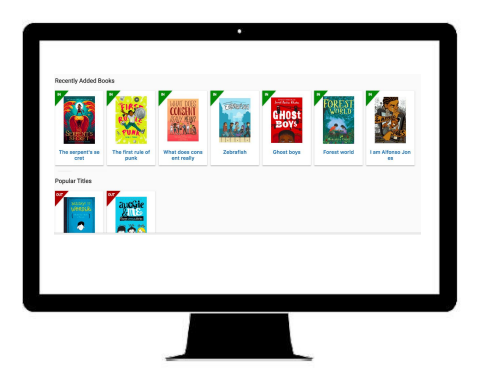

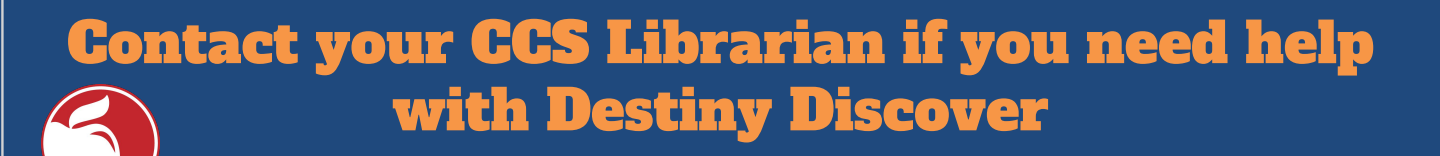